# Submit Emergency Treatment Request

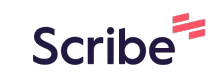

| 1 Click           | here.                                                |               |                        |                              |                                  |
|-------------------|------------------------------------------------------|---------------|------------------------|------------------------------|----------------------------------|
| <b>∕</b> ∖ ≫<br>⊛ | MyOrganics<br>Request / Notif                        | у             |                        |                              |                                  |
| 3<br>1<br>1       | Submissions                                          |               |                        |                              |                                  |
| £11               | • View all • New input product requests              |               | ○ Emergency treatments | ments                        |                                  |
|                   | Date submitted                                       | Submission by |                        | Submission type              | Product Name/s                   |
| C                 | Start <b>dd/mm/2024 ⊟</b><br>End <b>dd/mm/2024 ⊟</b> | All           | ~                      | All v                        | ⊂ Filter                         |
| Q                 | <b>12 Mar 2024</b><br>(8 days ago)                   | Calvin Hock   |                        | Ask AQ to assess a new input | 12MARCHDECLINE                   |
|                   | 08 Mar 2024<br>(13 days ago)                         | Calvin Hock   |                        | Ask AQ to assess a new input | NEWTHING8MARCH                   |
|                   | 08 Mar 2024<br>(13 days ago)                         | Calvin Hock   |                        | Emergency treatment          | Acicip 650 (H1561), newsuperhtin |
|                   | 08 Mar 2024<br>(13 days ago)                         | Calvin Hock   |                        | Emergency treatment          | MARCH8TEST                       |

2 Click "Submit a request"

|                                    |                                      |           |                             | φ 🔒           |
|------------------------------------|--------------------------------------|-----------|-----------------------------|---------------|
|                                    |                                      |           | Submit a                    | request +     |
| Product Name/s                     | Company / Site                       | ID number | Animal ID/s                 | Date/s of use |
| ۹ Filter                           | Q Filter                             | Q Filter  | Q Filter                    | ् Filter      |
| 12MARCHDECLINE                     | Te Taunga / 85 New Haven Road, Owaka | OCN0083   |                             |               |
| NEWTHING8MARCH                     | Te Taunga / 85 New Haven Road, Owaka | OCN0083   |                             |               |
| Acicip 650 (H1561), newsuperhtings | Te Taunga / 85 New Haven Road, Owaka | OCN0083   | HELLDIVERS2,<br>HELLDIVERS1 | 13 Mar 2024   |
| MARCH8TEST                         | Te Taunga / 85 New Haven Road, Owaka | OCN0083   | 123aswd                     |               |

#### **3** Click the "Please select" field.

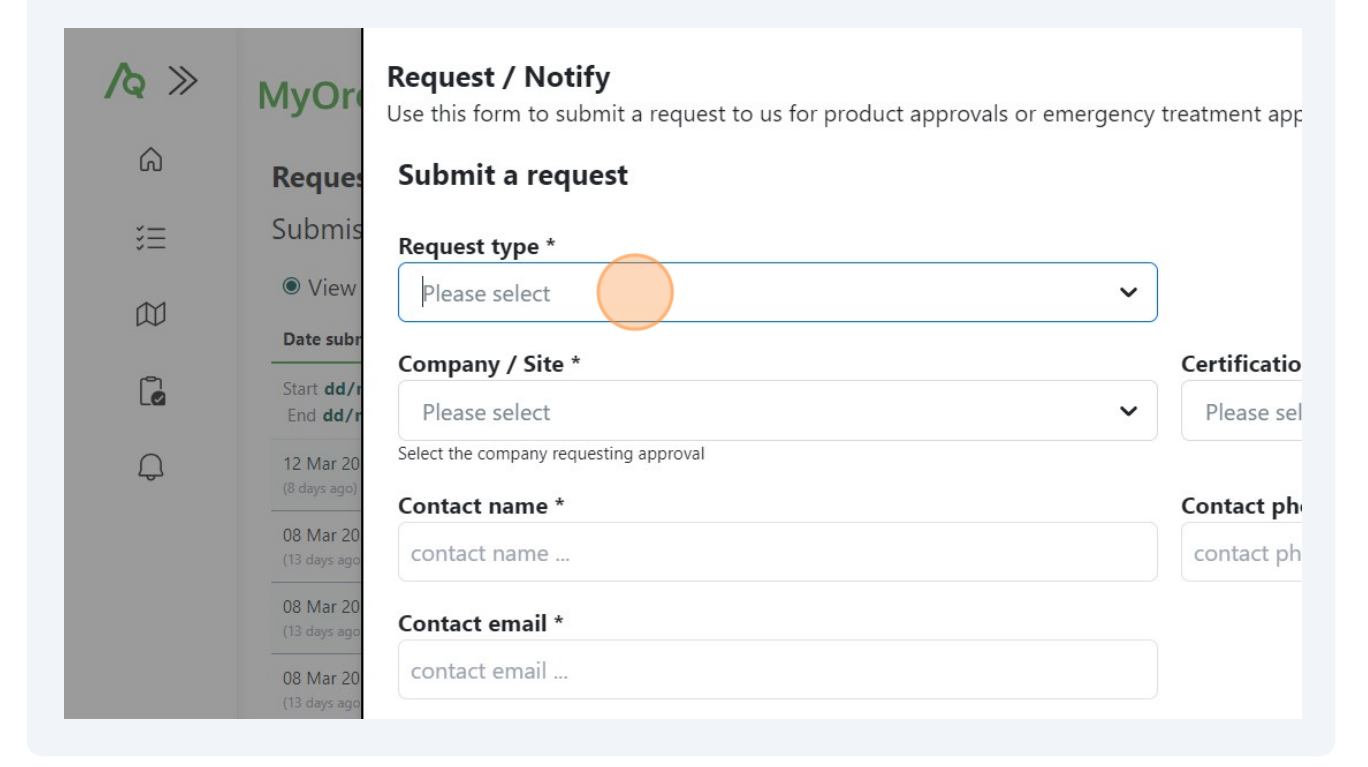

Made with Scribe - https://scribehow.com

#### 4 Click "Emergency treatment"

| <b>∕</b> ⋩ ≫<br>ଜ | MyOre<br>Reques                      | Request / Notify<br>Use this form to submit a request to us for product approvals or emergency<br>Submit a request | treatment app              |
|-------------------|--------------------------------------|----------------------------------------------------------------------------------------------------|----------------------------|
| ž                 | Submis                               | Request type *                                                                                                    |                            |
|                   | View Date subr                       | Please select                                                                                                    |                            |
| l                 | Start <b>dd/r</b><br>End <b>dd/r</b> | Emergency treatment<br>Ask AQ to assess a new input                                                                | Certificatio<br>Please sel |
| Ģ                 | 12 Mar 20<br>(8 days ago)            | Select the company requesting approval                                                                             | Contrat at                 |
|                   | 08 Mar 20<br>(13 days ago            | contact name                                                                                                    | contact ph                 |
|                   | 08 Mar 20<br>(13 days ago            | Contact email *                                                                                                    |                            |
|                   | 08 Mar 20<br>(13 days ago            | contact email                                                                                                    |                            |

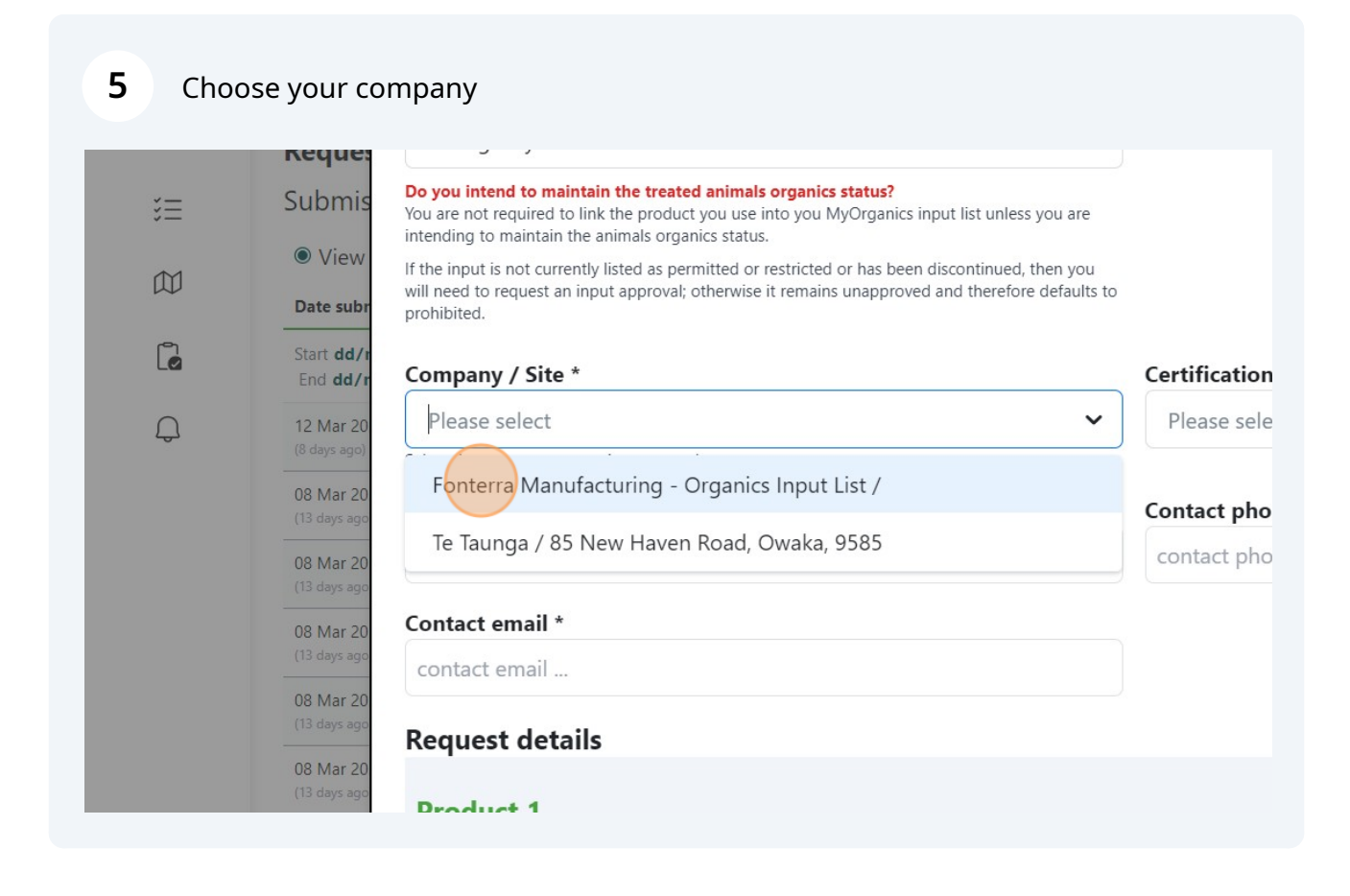

6

#### Click the "contact name ..." field.

|   | <ul> <li>View</li> <li>Date subr</li> <li>Date subr</li> </ul>                                                                   | rou<br>ults to  |
|---|----------------------------------------------------------------------------------------------------|-----------------|
| C | Start dd/r<br>End dd/r Company / Site *                                                                                          | Certification * |
| Ģ | 12 Mar 20     Fonterra Manufacturing - Organics Input List /     ×       (8 days ago)     Select the company requesting approval | ✓ NATIONAL IN   |
|   | 08 Mar 20<br>(13 days age Contact name *                                                                                         | Contact phone   |
|   | 08 Mar 20 contact name                                                                                                    | contact phone   |
|   | 08 Mar 20<br>08 Mar 20<br>08 Mar 20                                                                                              |                 |
|   | (13 days age<br>Request details                                                                                                  |                 |
|   | (13 days age<br>08 Mar 20<br>08 Mar 20                                                                                           |                 |
|   | (13 days age Stock identification                                                                                                |                 |

| 7 | Click the "contact phone" field. |
|---|----------------------------------|
| 7 | Click the "contact phone" field  |

als organics status.

ed as permitted or restricted or has been discontinued, then you pproval; otherwise it remains unapproved and therefore defaults to

|                             |     | Certification *                               |
|-----------------------------|-----|-----------------------------------------------|
| ing - Organics Input List / | × ~ | NATIONAL INPUTS - Organics - Processing (MOB) |
| approval                    |     |                                               |
|                             |     | Contact phone *                               |
|                             |     | contact phone                                 |
|                             |     |                                               |
|                             |     |                                               |
|                             |     |                                               |
|                             |     |                                               |
|                             |     | Delete product 😇                              |
|                             |     |                                               |
| n                           |     |                                               |
|                             |     |                                               |

8 Click the "contact email ..." field.

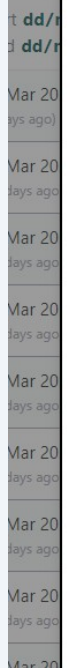

| General (Cite +                                  |     | Contification *              |
|--------------------------------------------------|-----|------------------------------|
| Company / Site "                                 |     |                              |
| Fonterra Manufacturing - Organics Input List /   | × ~ | NATIONAL INPUTS - Organics - |
| Select the company requesting approval           |     |                              |
| Contact name *                                   |     | Contact phone *              |
| Jane                                             |     | 021 12345                    |
| Contact email *                                  |     |                              |
| contact email                                    |     |                              |
| Request details                                  |     |                              |
| Droduct 1                                        |     |                              |
| Product 1                                        |     |                              |
| Stock identification                             |     |                              |
|                                                  |     |                              |
| Animal visual number(s) / Flock identification * |     | NAIT number(s) *             |

| <b>9</b> Click the "animal id" field.                                  |                                                 |
|------------------------------------------------------------------------|-------------------------------------------------|
| ane.doe@test.com                                                       |                                                 |
| equest details                                                         |                                                 |
| Product 1                                                              |                                                 |
| itock identification                                                   |                                                 |
| Animal visual number(s) / Flock identification *                       | NAIT number(s) *                                |
| animal id                                                              | NAIT number                                     |
| imergency treatment details                                            |                                                 |
| Name of product *                                                      | Treatment type *                                |
| Please select                                                          | Treatment type *: Antibiotic, Ivermectin otherw |
| • My input products list $\bigcirc$ Full product list $\bigcirc$ Other |                                                 |
| Nanufacturer *                                                         | Supplier *                                      |
|                                                                        |                                                 |

Made with Scribe - https://scribehow.com

## Click the "NAIT number ..." field.

|                         | _                                                       |
|-------------------------|---------------------------------------------------------|
|                         |                                                         |
|                         |                                                         |
|                         | Delete product 🗊                                        |
| entification *          | NAIT number(s) *                                        |
|                         | NAIT number                                             |
|                         |                                                         |
|                         | Treatment type *                                        |
|                         | Treatment type *: Antibiotic, Ivermectin otherwise type |
| ll product list O Other |                                                         |
|                         | Supplier *                                              |

# Start typing to search for the product

| Animal visual number(s) / Flock identification *                                           | NAIT number(s) *                         |
|--------------------------------------------------------------------------------------------|------------------------------------------|
| 1234                                                                                       | NAIT number                              |
| Emergency treatment details                                                                |                                          |
| Name of product *                                                                          | Treatment type *                         |
| Please select                                                                              | Treatment type *: Antibiotic, Ivermectin |
| My input products list O Full product list O Other                                         |                                          |
| Manufacturer *                                                                             | Supplier *                               |
| select a manufacturer or type                                                              | select a supplier or type                |
| At least one manufacturer or supplier needs to be completed<br>If unknown, type "unknown". |                                          |
|                                                                                            |                                          |

#### 12 Click the product

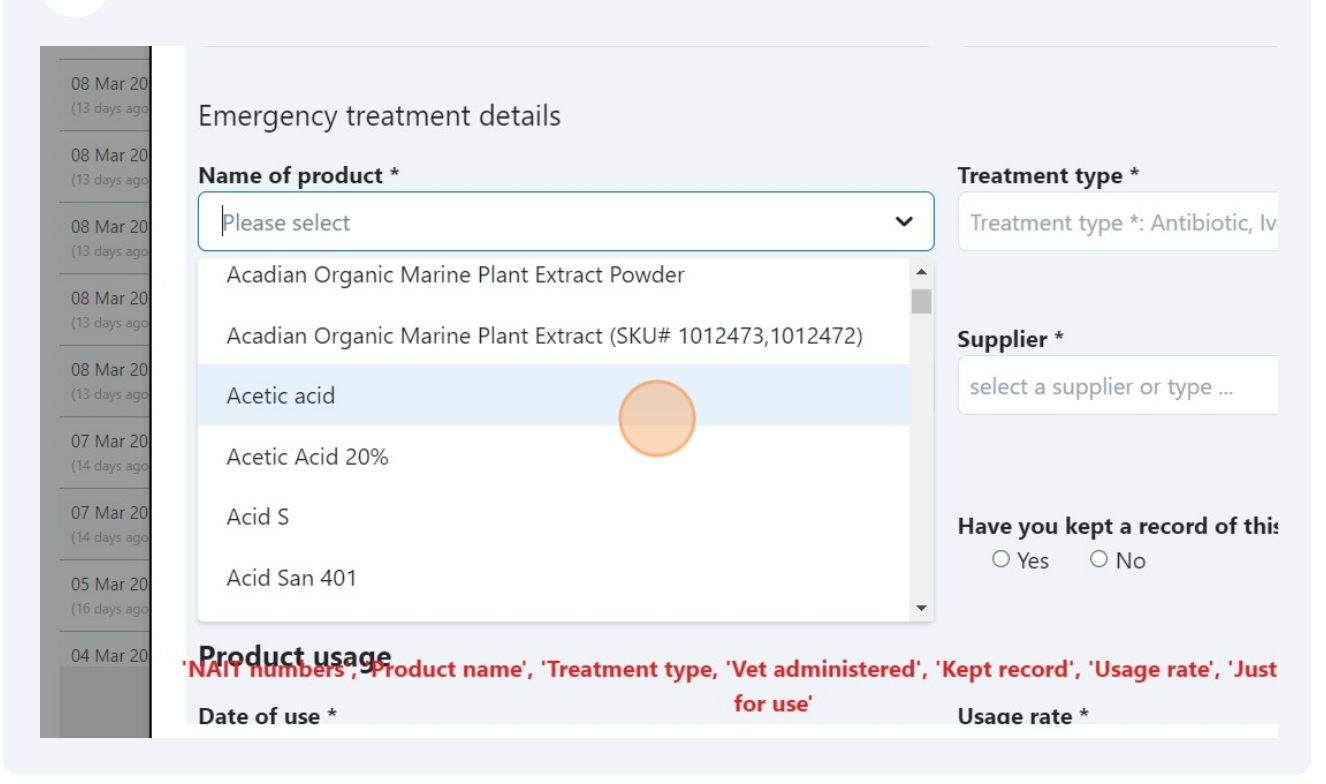

#### **13** Chose the treatment type

| s) / Flock identification *                        | NAIT number(s) *                                        |
|----------------------------------------------------|---------------------------------------------------------|
|                                                    | NAIT number                                             |
| nt details                                         |                                                         |
|                                                    | Treatment type *                                        |
| × ~                                                | Treatment type *: Antibiotic, Ivermectin otherwise type |
| list $\bigcirc$ Full product list $\bigcirc$ Other |                                                         |
|                                                    | Supplier *                                              |
| r type                                             | select a supplier or type                               |
| supplier needs to be completed                     |                                                         |
| inistered by a vet? *                              | Have you kept a record of this treatment? *             |

**14** Click the "select a manufacturer or type ..." field.

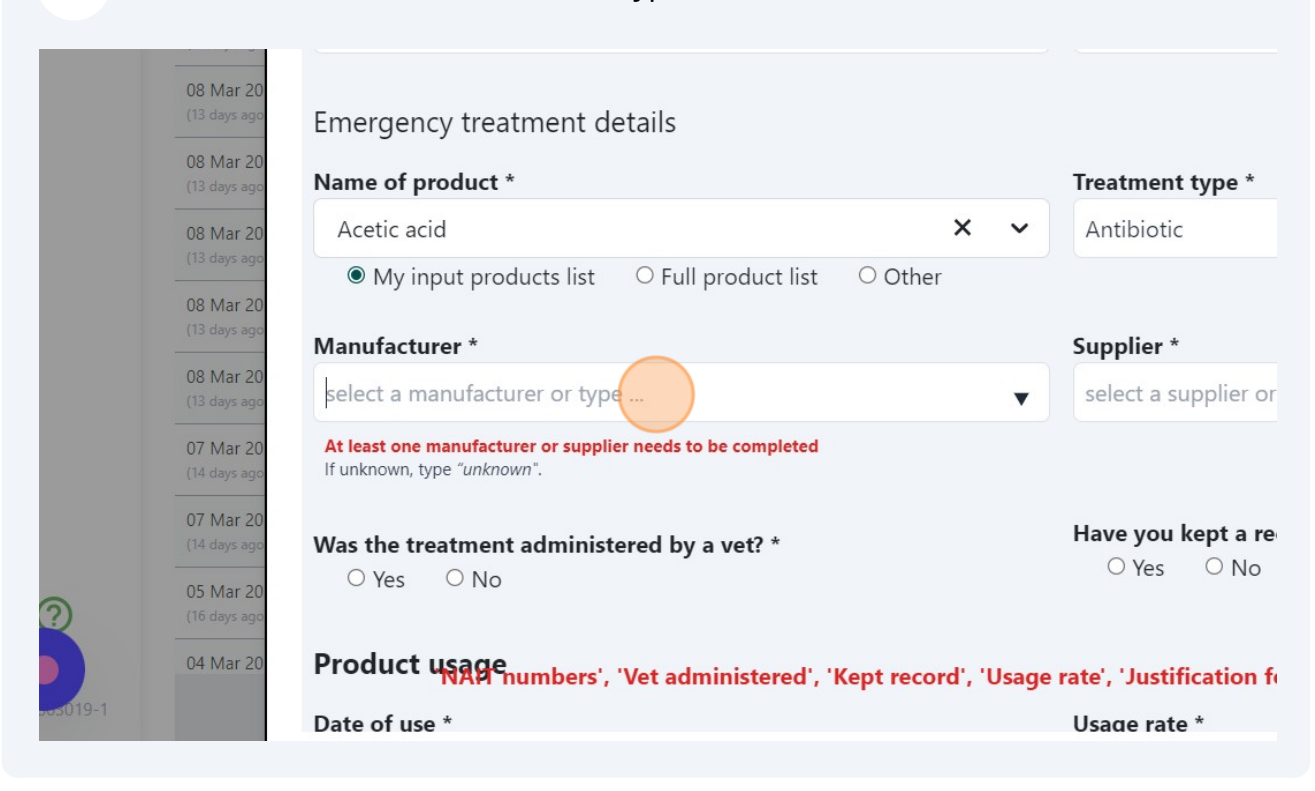

#### 15 Click the "select a supplier or type ..." field. neur number ... : details Treatment type \* × Antibiotic ○ Full product list Other ;t Supplier \* select a supplier or type ... nada • pplier needs to be completed Have you kept a record of this treatment?\* istered by a vet? \* ○ Yes ○ No 's', 'Vet administered', 'Kept record', 'Usage rate', 'Justification for use' .. . .

### 16 Click yes/no

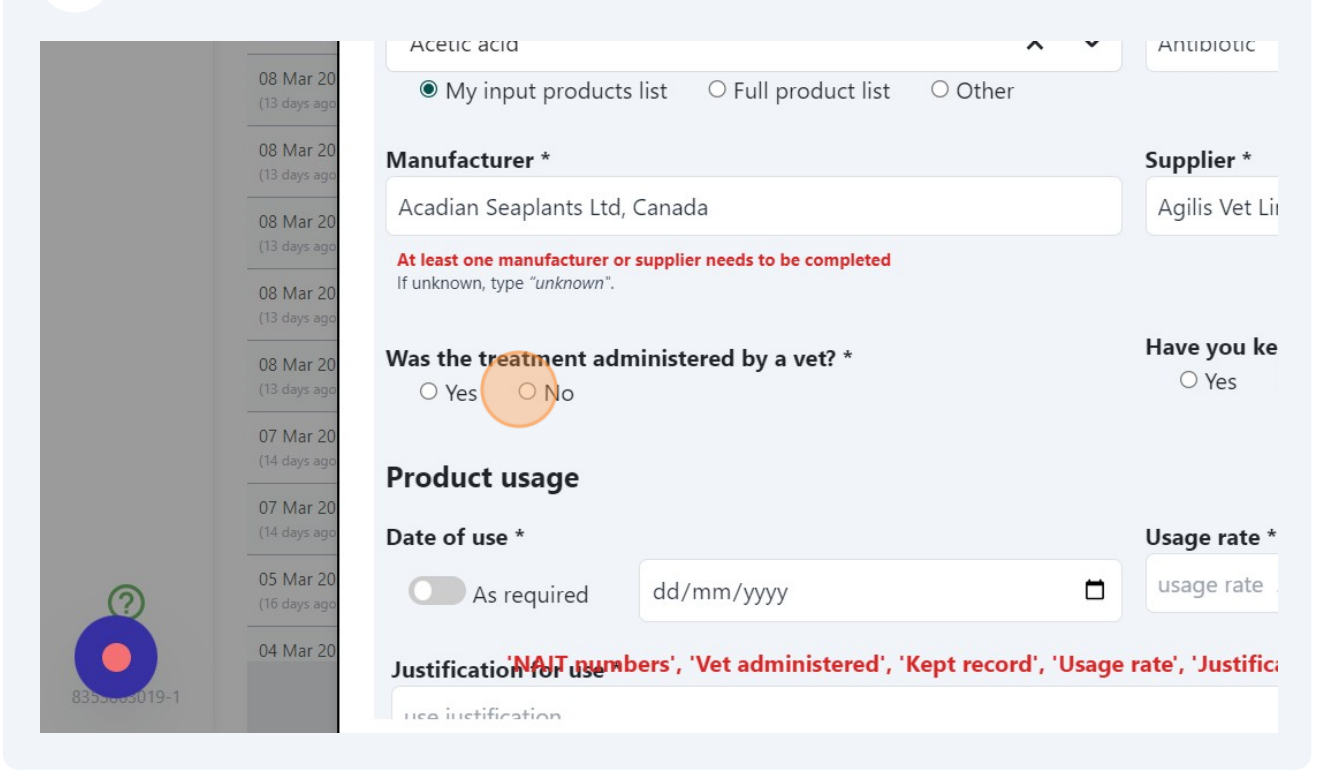

| 17 Click "Yes"                                       |                                             |
|------------------------------------------------------|---------------------------------------------|
| ^ ¥                                                  | Απισιοτία                                   |
| ducts list O Full product list O Other               |                                             |
|                                                      | Supplier *                                  |
| Ltd, Canada                                          | Agilis Vet Limited                          |
| rer or supplier needs to be completed wn".           |                                             |
| : administered by a vet? *                           | Have you kept a record of this treatment? * |
|                                                      | Usage rate *                                |
| dd/mm/yyyy                                           | usage rate                                  |
| se *NAIT numbers', 'Kept record', 'Usage rate', 'Jus | tification for use'                         |
|                                                      |                                             |

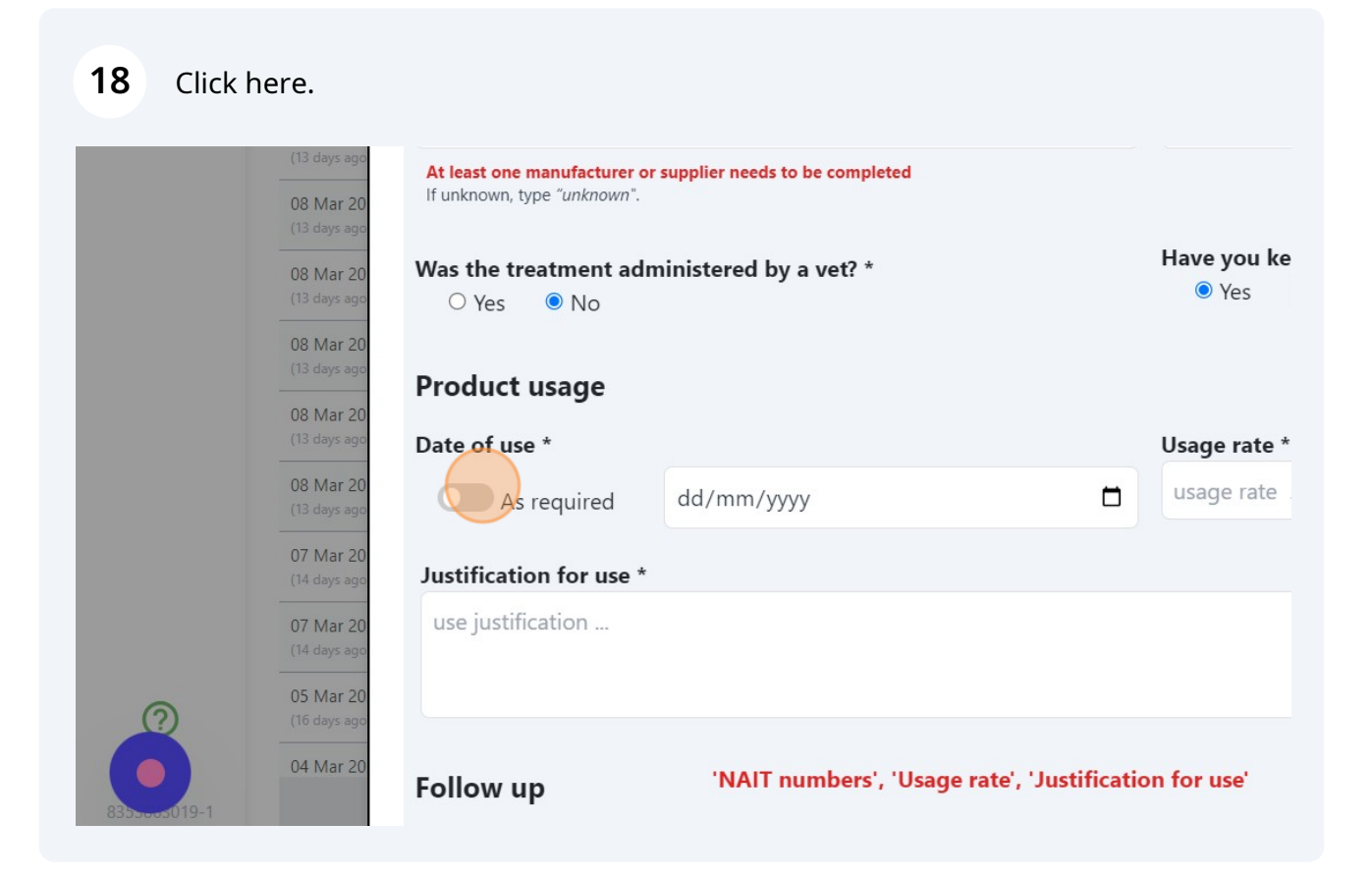

| <b>19</b> Click the "usage rate" field.                   |                                                           |  |
|-----------------------------------------------------------|-----------------------------------------------------------|--|
| ufacturer or supplier needs to be completed<br>'unknown". |                                                           |  |
| ment administered by a vet? *<br>No                       | Have you kept a record of this treatment? *<br>● Yes ○ No |  |
| age                                                       |                                                           |  |
|                                                           | Usage rate *                                              |  |
| Juired                                                    | usage rate                                                |  |
| for use *                                                 |                                                           |  |
| on                                                        |                                                           |  |
| 'NAIT numbers', 'Usage rate', 'Justification for use'     |                                                           |  |
|                                                           |                                                           |  |

#### 20 Click the "use justification ..." field.

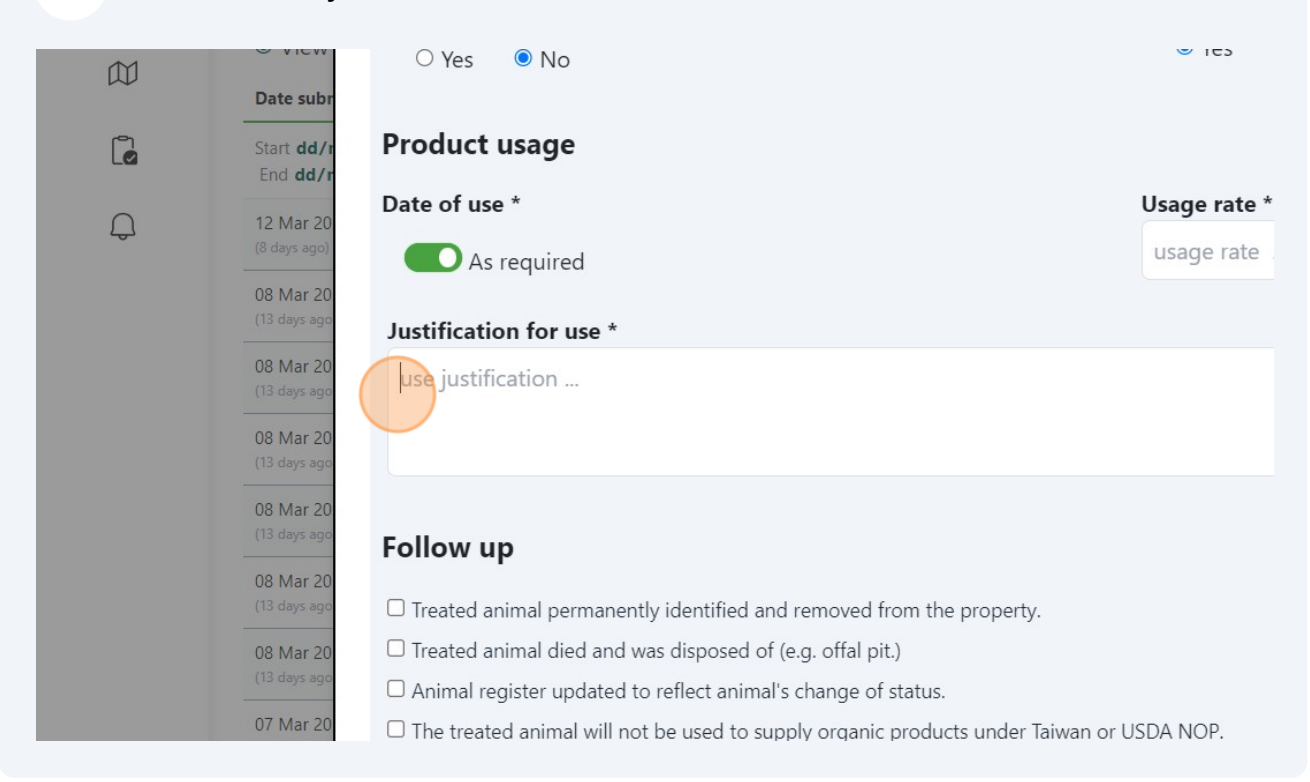

#### 21 Click relevant follow up options

|   | 08 Mar 20<br>(13 days ago | Justification for use *                                                                                                    |
|---|---------------------------|----------------------------------------------------------------------------------------------------|
|   | 08 Mar 20<br>(13 days ago | use justification                                                                                                    |
|   | 08 Mar 20<br>(13 days ago |                                                                                                    |
|   | 08 Mar 20<br>(13 days ago | Follow up                                                                                                    |
|   | 08 Mar 20<br>(13 days ago | Treated animal permanently identified and removed from the property.                                                                                                    |
|   | 08 Mar 20<br>(13 days ago | <ul> <li>Treated animal died and was disposed of (e.g. offal pit.)</li> <li>Animal register updated to reflect animal's change of status.</li> </ul>                                                                                                    |
|   | 07 Mar 20<br>(14 days ago | The treated animal will not be used to supply organic products under Taiwan or USDA NOP. The treated animal has been treated with antibiotics for three consecutive years, so will be rem.                                                                                                    |
|   | 07 Mar 20<br>(14 days ago | □ The treated animal has been treated with more than two vet treatments within a year so will be                                                                                                    |
| ? | 05 Mar 20<br>(16 days ago | <ul> <li>The treated animal will not be used to supply organic products under AQ or OOAP or COR.</li> <li>The treated animal will not be used to supply milk under AQ or OOAP until twice the withholding and the supply milk under AQ or OOAP until twice the withholding and the supply milk under AQ or OOAP until twice the supply milk under AQ or OOAP until twice the supply milk under AQ or OOAP until twice the supply milk under AQ or OOAP until twice the supply milk under AQ or OOAP until twice the supply milk under AQ or OOAP until twice the supply milk under AQ or OOAP until twice the supply milk under AQ or OOAP until twice the supply milk under AQ or OOAP until twice the supply milk under AQ or OOAP until twice the supply milk under AQ or OOAP until twice the supply milk under AQ or OOAP unti</li></ul> |
|   | 04 Mar 20                 | Animal register updated with the total number of vet treatments.<br>'NAIT numbers', 'Usage rate', 'Justification for use'                                                                                                    |

Made with Scribe - https://scribehow.com

# 22 Click here.

|                                                                                                | .S2,<br>.S1 | 13 Mar 2024 |
|------------------------------------------------------------------------------------------------|-------------|-------------|
| erty.                                                                                          |             |             |
| er Taiwan or USDA NOP.                                                                         |             |             |
| cutive years, so will be removed from the COR herd within 9 months of the last treatment.      |             |             |
| ents within a year so will be removed from the COR herd prior to a 12 month transition period. |             |             |
| er AQ or OOAP or COR.                                                                          |             |             |
| AP until twice the withholding period has been met.                                            |             | 14 Mar 2024 |
| 'Justification for use' Add a product stabulit                                                 |             |             |